# Health o meter<sup>®</sup> Professional

# **BTPrinter Installation Instructions**

Tools Required: Phillips head screwdriver, 1/8" T handle wrench (for use with 3105KL-AM only)

#### Parts List:

- Green wireless module, for installation into the scale
- BTPrinter paired with green wireless module
- "Enabled with Pelstar<sup>®</sup> Wireless Technology" label, to be applied to scale after module install

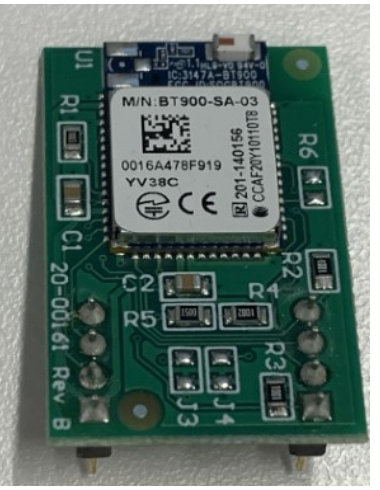

<u>Note:</u> If multiple kits were purchased, ensure to keep paired components together. The wireless module from the kit is specifically paired to the printer from the kit and not interchangeable with other modules.

## Install Instructions for 500KL/500KG Scales

| 1. | Carefully place the scale on a table or floor<br>as shown with the front of the display facing<br>down.                                                                                                    |                                                                                           |
|----|----------------------------------------------------------------------------------------------------|-------------------------------------------------------------------------------------------|
| 2. | Using a Phillips head screwdriver, remove<br>the screw from the battery compartment<br>cover located on the back of the display.<br>Remove the battery cover by pressing<br>downward on the locking tab. Remove the<br>batteries and set the batteries aside to be<br>replace in the final step. Unplug the A/C<br>adapter from the base if it is plugged in. |                                                                                           |
| 3. | Remove the 7 screws in the rear of the display head and set aside for use in step 6.                                                                                                    |                                                                                           |
| 4. | Gently open the display head. CAUTION: Do<br>not fully separate the display head halves.<br>Ensure the red and black wires remain<br>attached.                                                                                                    | CAUTION!! Ensure<br>the red and black<br>wires do not<br>detach from the<br>display head. |

| 5. Carefully insert the<br>the 8 pin socket lo<br>board as shown. C<br>of the wireless mo<br>secure, do not app                                                                  | e wireless module into<br>cated on the green<br>Observe the orientation<br>dule. Gently press until<br>oly extreme pressure. |                                                            |                                                                                                    |
|----------------------------------------------------------------------------------------------------|----------------------------------------------------------------------------------------------------|------------------------------------------------------------|----------------------------------------------------------------------------------------------------|
|                                                                                                    |                                                                                                    |                                                            |                                                                                                    |
| <ol> <li>Carefully close the replace the 7 screater reinstall the batter and retaining screater</li> </ol>                                                                       | e display head and<br>ws obtained in step 3,<br>les, the battery cover<br>w.                                                 |                                                            |                                                                                                    |
| 7. Apply the included<br>Wireless Technolo<br>the scale.                                                                                                    | "Enabled with Pelstar<br>gy" label on the back of                                                                            | Enabled With Pelstar®<br>Wireless Technology<br>BT DEVICE: | Image: Strain Strain |
| "-BTP" to the mod<br>product label.                                                                                                    | el number on the                                                                                                    |                                                            |                                                                                                    |
| **When applying the label, ensure the BT<br>device number matches the serial number on<br>the BTPrinter. The BT device number and<br>serial number must match in order to print. |                                                                                                    |                                                            |                                                                                                    |

To allow the scale to wirelessly connect to the printer, the wireless option must be enabled.

- While the scale is turned off, press and hold ENTER/SELECT then press and release the U button. Hold ENTER/SELECT until "AOF=E" or "AOF=d" appears on the display, then release. Use the ▲ or ▼ buttons to advance the display screen until "Bt" appears. Press ENTER/SELECT to change the setting to "Bt = E". Note: If the wireless module is not installed properly the display will show "Error"
- 2. Press **CLEAR/REWEIGH** to save your selection and exit the Options mode.
- 3. The scale will restart. The display will show "UEr", followed by a version number, and then dashes. When the display shows "0.0" the scale is ready to use.

For further assistance, contact Health o meter<sup>®</sup> Professional Scales Technical Support at 1-800-638-3722.

## Install Instructions for 1100, 1110, 2101, 2000, 2500, 2600, 2610, 2650, 2700, 2900 KL and KG Scales

Before starting the installation process remove the batteries and power adapter.

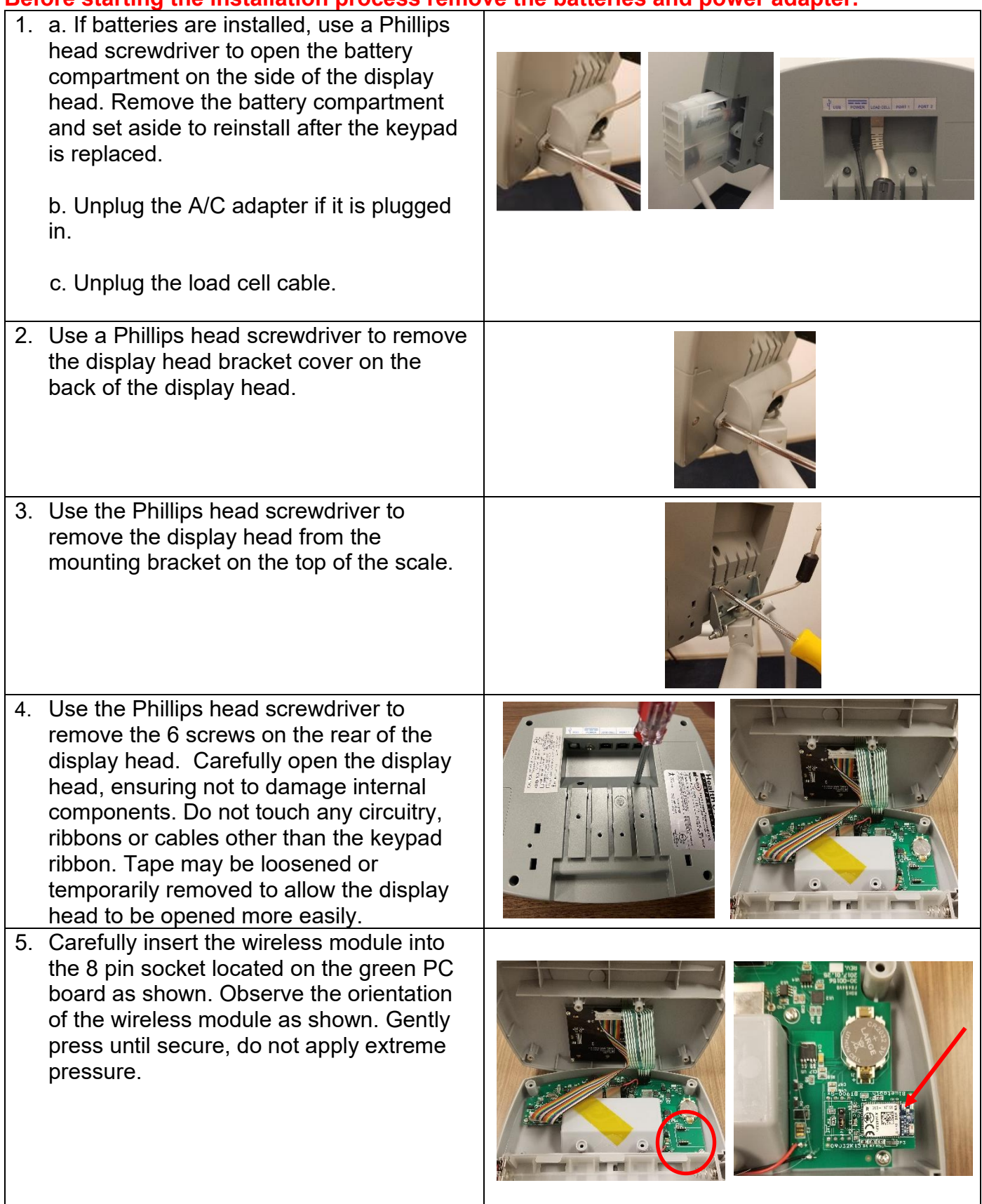

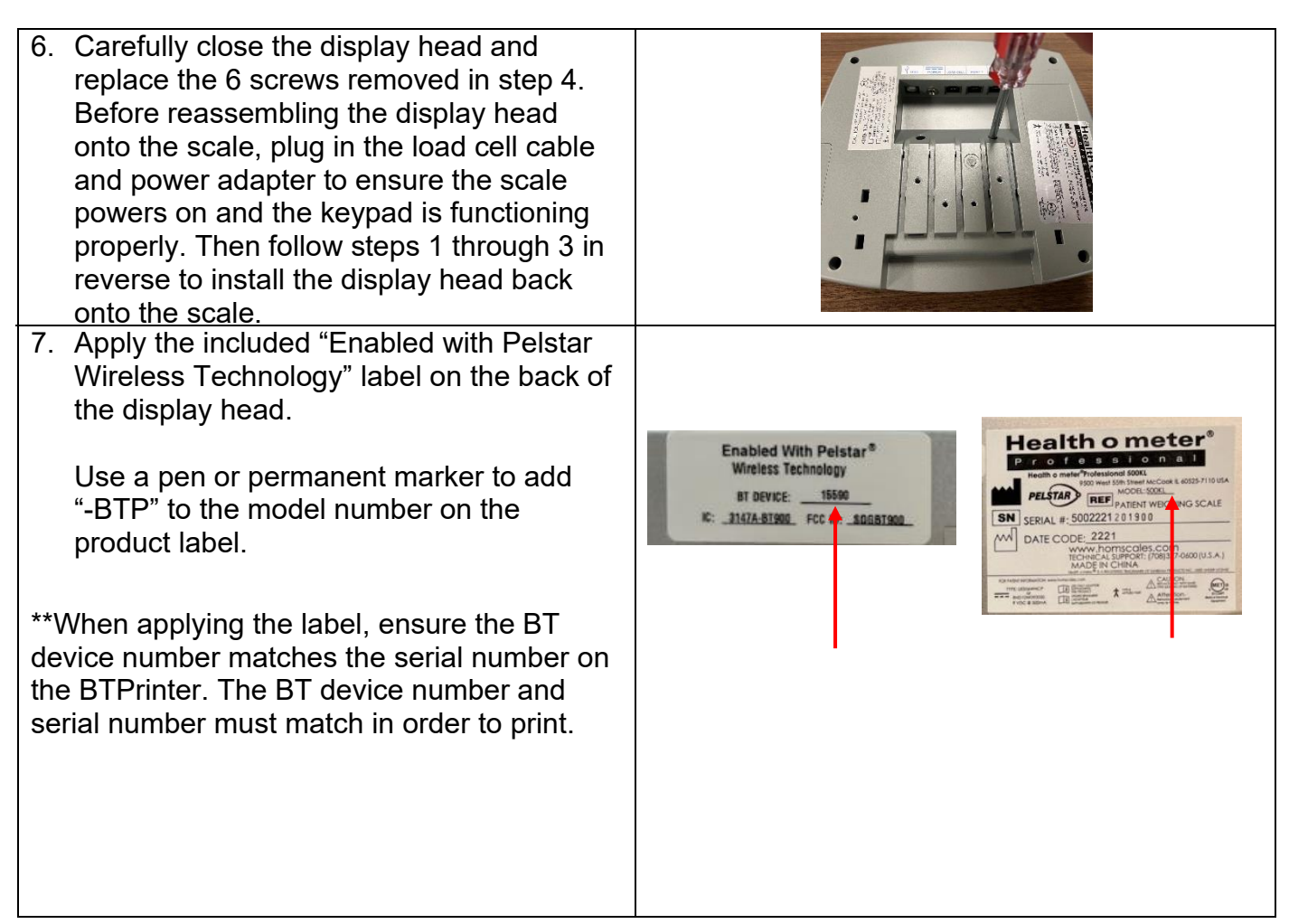

#### Enabling the Wireless Option

To allow the scale to wirelessly connect to the printer, the wireless option must be enabled. Power on the scale. Press Help to access the help menu. While in the help menu, press to select "Set Options". Press is to advance to the next menu. Press is to navigate the options until you reach the wireless option. Press is to enable wireless. Ensure the wireless setting shows "Enable". Press ENTER to save the options, then press CLEAR to exit the help menu. Check that the card icon is displayed in the blue top portion of the screen. This icon indicates that wireless is enabled.

| Menu Selections                                                                            | Options                                                                                     |                                                         | Weight: Pounds |     | 498     |
|--------------------------------------------------------------------------------------------|---------------------------------------------------------------------------------------------|---------------------------------------------------------|----------------|-----|---------|
| Key Definitions<br>Scale Info<br>Customer Support<br>Set Options<br>Set Clock<br>Calibrate | Unit View<br>Sounds<br>AC Auto Off<br>Auto Off Seconds<br>Auto Zero on Power Up<br>Wireless | Disable<br>Enable<br>Disable<br>120<br>Enable<br>Enable | C              | ).0 |         |
| CLEAR=Exit +++                                                                             | CLEAR=Cancel +++ Sav                                                                        | ve=ENTER                                                | 12:55          |     | 1/14/22 |

For further assistance, contact Health o meter® Professional Scales Technical Support at 1-800-638-3722.

## Install Instructions for 2210KL-AM Series Scales

Before starting the installation process, remove the weighing tray, batteries, and the power adapter.

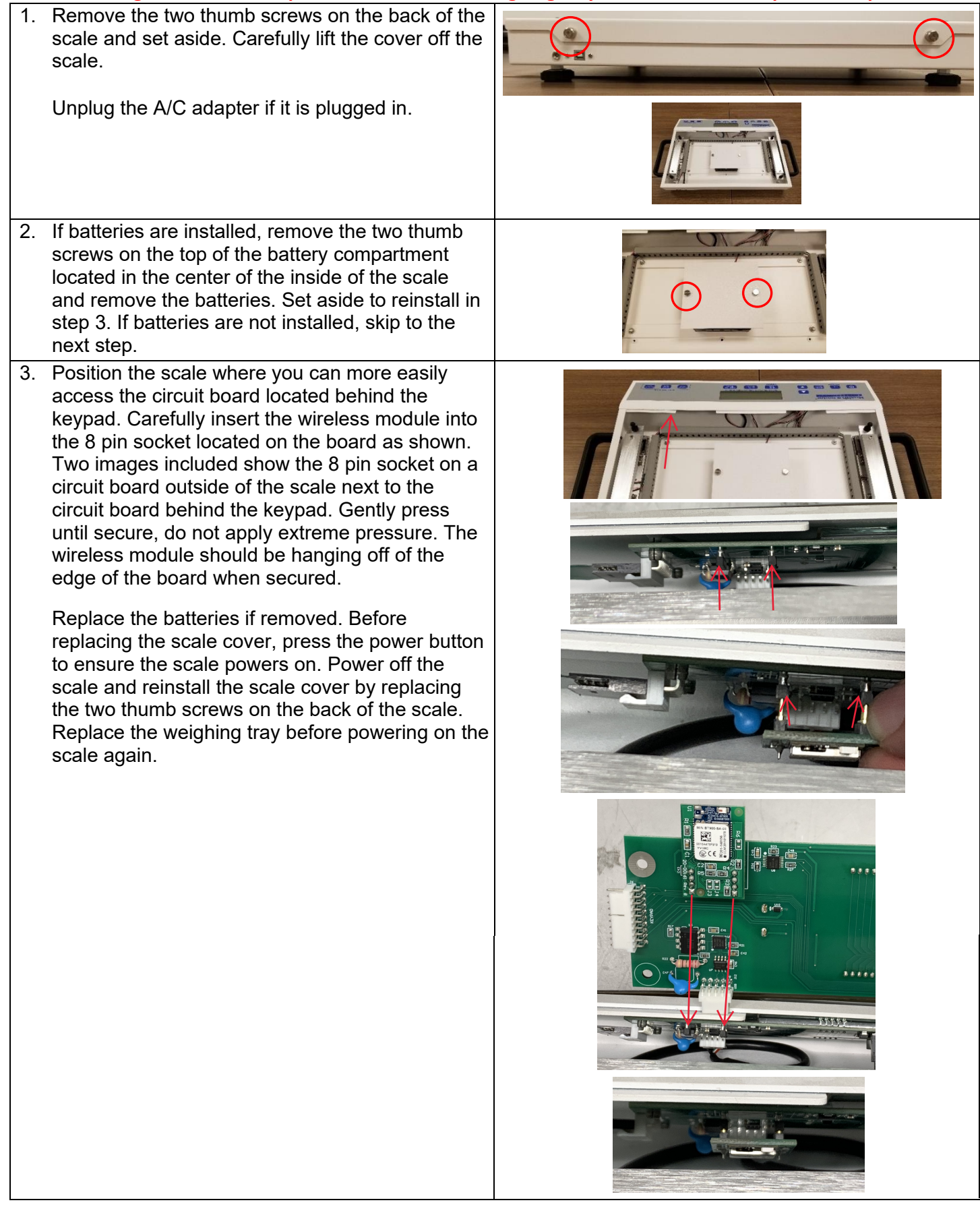

| <ul> <li>4. Apply the included "Enabled with Pelstar<br/>Wireless Technology" label on the back of the<br/>scale.</li> <li>Use a pen or permanent marker to add "-BTP"<br/>to the model number on the product label.</li> </ul> | Enabled With Peistar®<br>Wireless Technology<br>BT DEVICE:<br>K:FCC ID:<br>K:FCC ID:<br>MD DATE CODO | hometer<br>Transmission<br>Transmission<br>Transmi |
|----------------------------------------------------------------------------------------------------|----------------------------------------------------------------------------------------------------|----------------------------------------------------------------------------------------------------|
| **When applying the label, ensure the BT device<br>number matches the serial number on the<br>BTPrinter. The BT device number and serial<br>number must match in order to print.                                                |                                                                                                    |                                                                                                    |

To allow the scale to wirelessly connect to the printer, the wireless option must be enabled.

- While the scale is turned off, press and hold ENTER/SELECT then press and release the <sup>(1)</sup> button. Hold ENTER/SELECT until "AOb" appears on the display, then release. Use the ▲ or ▼ buttons to advance the display screen until "rAd" appears. Press ENTER/SELECT to change the setting to "rAd = E". Note: If the wireless module is not installed properly the display will show "Error"
- 2. Press **CLEAR/REWEIGH** to save your selection and exit the Options mode.
- 3. The scale will restart. The display will show "UEr", followed by a version number, and then dashes. When the display shows "0.0" the scale is ready to use.

For further assistance, contact Health o meter<sup>®</sup> Professional Scales Technical Support at 1-800-638-3722.

# Install Instructions for 3105KL-AM Series Scales

Before starting the installation process remove the batteries and power adapter where applicable.

| <ol> <li>Unplug the A/C adapter if it is<br/>Use a Phillips head screwdriv<br/>four screws from the battery<br/>of the pillar. Gently rest the b<br/>the outside of the scale. Rem<br/>and set aside to replace in st<br/>battery door.</li> </ol>                                           | s plugged in.<br>ver to remove the<br>door on the rear<br>pattery pack on<br>hove the batteries<br>ep 3. Replace the                          |                                                                                                    |
|----------------------------------------------------------------------------------------------------|----------------------------------------------------------------------------------------------------|----------------------------------------------------------------------------------------------------|
| <ol> <li>Use a 1/8" T handle wrench to<br/>screws in the corners in the r<br/>head. Carefully open the disp<br/>ensuring not to damage inter<br/>Do not touch any circuitry, rik<br/>Note: keep a firm hold on the<br/>display head when removing</li> </ol>                                 | to remove the four<br>rear of the display<br>blay head,<br>nal components.<br>bbons or cables.<br>front of the<br>the screws.                 |                                                                                                    |
| <ol> <li>Carefully insert the wireless r<br/>pin socket located on the gre<br/>shown. Observe the orientati<br/>module as shown. Gently pre<br/>do not apply extreme pressur<br/>Carefully close the display he<br/>the 6 screws removed in step<br/>power adapter and/or replace</li> </ol> | module into the 8<br>en board as<br>on of the wireless<br>ess until secure,<br>re.<br>ead and replace<br>o 1. Plug in the<br>e the batteries. |                                                                                                    |
| <ul> <li>4. Apply the included "Enabled<br/>Wireless Technology" label of<br/>scale.</li> <li>Use a pen or permanent man<br/>"-BTP" to the model number<br/>label.</li> <li>**When applying the label, ensure</li> </ul>                                                                     | with Pelstar<br>on the back of the<br>ker to add<br>on the product<br>re the BT device                                                        | Enabled With Peistar®<br>Wreiess Technology<br>BT DEVICE: 15590<br>© 11477-31900 FCC 10: SDB51900<br>© SERIAL #: 5002221/20190<br>DATE CODE: 2221<br>DATE CODE: 2221<br>Code Code: Code: Code: Code: Code Code: Code: Code |
| number matches the serial numb<br>BTPrinter. The BT device number<br>number must match in order to p                                                                                                    | per on the<br>er and serial<br>print.                                                                                                    |                                                                                                    |

Enabling the Wireless Option

To allow the scale to wirelessly connect to the printer, the wireless option must be enabled. Power on the scale. Press Help to access the Help menu. While in the help menu, press to select "Set Options". Press is to advance to the next menu. Press is to navigate the options until you reach the wireless option. Press is to enable wireless. Ensure the wireless setting shows "Enable". Press ENTER to save the options, then press CLEAR to exit the help menu. Check that the card icon is displayed in the blue top portion of the screen. This icon indicates that wireless is enabled.

| Menu Selections                                                                            | Options                                                                                     |                                                         | Weight: Pounds |     | 498     |
|--------------------------------------------------------------------------------------------|---------------------------------------------------------------------------------------------|---------------------------------------------------------|----------------|-----|---------|
| Key Definitions<br>Scale Info<br>Customer Support<br>Set Options<br>Set Clock<br>Calibrate | Unit View<br>Sounds<br>AC Auto Off<br>Auto Off Seconds<br>Auto Zero on Power Up<br>Wireless | Disable<br>Enable<br>Disable<br>120<br>Enable<br>Enable | C              | 0.0 |         |
| CLEAR=Exit +++                                                                             | CLEAR=Cancel +++ Sav                                                                        | e=ENTER                                                 | 12:55          |     | 1/14/22 |

For further assistance, contact Health o meter® Professional Scales Technical Support at 1-800-638-3722.

#### Powering the Printer

Before first use, the protective tape must be removed from the power nodes on the battery.

| <ol> <li>To access the battery<br/>compartment, place the printer<br/>upside down on a flat surface.<br/>Push down on the tab to open the<br/>battery compartment.</li> </ol>                 | Lidon Britry<br>Branch and<br>Branch and<br>Branch and<br>Branch and<br>Branch and<br>Branch and<br>Branch and<br>Branch and                                                                                                    |
|----------------------------------------------------------------------------------------------------|----------------------------------------------------------------------------------------------------|
| <ol> <li>Remove the battery from the<br/>compartment. Then remove the<br/>protective tape covering the nodes.<br/>Ensure all tape is removed.</li> </ol>                                      | A Writing       We are available of the provide of the provide of the p                                         |
| 3. Re-insert the battery into the<br>battery compartment ensuring that<br>the nodes on the battery are in<br>contact with the nodes inside the<br>compartment. Reattach the battery<br>cover. | Contraction of the second second seco |

Plug the battery charger into the printer and charge for a minimum of 10 hours to completely charge the battery.

Note: Charger will not power the printer without the battery installed.

#### Installing the Paper

The power light will flash blue when out of paper. Follow this procedure to install a new roll of paper. The printer uses 58mm thermal paper with a maximum roll diameter of 20mm.

| 1. Open the printer top cover                                                                                                    |  |
|----------------------------------------------------------------------------------------------------|--|
| <ol> <li>Insert the paper roll with the end<br/>extending from the bottom, not<br/>over the top of the roll.</li> </ol>                                                         |  |
| <ol> <li>Pull a small amount of paper<br/>outside of the printer, then close<br/>the top cover. Press the feed<br/>button to feed more paper out of<br/>the printer.</li> </ol> |  |

## **Operating Instructions / Troubleshooting**

## **Operating Instructions**

- 1. Turn the printer on by holding down the power button for a few seconds until the blue light appears.
- 2. Power on the scale.
- 3. When the scale is in idle mode (displaying '0.0'), allow 5 seconds for it to establish a connection with the printer.

Note: On larger platform and wheelchair scales that include a help button on the keypad, you will see a card at the top if the wireless option is enabled. Once the scale connects to the printer, an antenna icon will appear next to the card. On other scales, with the wireless option enabled you will see a flashing wifi antenna icon. This icon will stop flashing and stay solid once the connection to the printer is established.

Note: When the scale and printer are connected, if the scale or printer is turned off and on immediately, allow 15-20 seconds for the previous connection to be broken and a new connection to be established.

- 4. Ask the patient to step on the scale. The scale will begin to display weight information and will lock on the patient's weight when the stable weight of the patient is determined. Depending on the movement of the patient on the scale, it may take several seconds for the scale to lock onto the weight.
- 5. Once weight measurement locks, the printer will begin printing.
- 6. To print height and BMI data, follow the BMI calculation procedure for your scale model. When the scale calculates the BMI measurement the printer will print weight, height, and BMI data. Have the patient remain on the scale until the printer is done printing.

## Troubleshooting

#### **BT900 Printer Fault Symptoms**

| Problem     | Possible Cause                      | Suggested Action                                                                             |
|-------------|-------------------------------------|----------------------------------------------------------------------------------------------|
|             | Scale out of communication range    | Check that the distance between the<br>scale and BT900 Printer is less than<br>~328ft (100m) |
| No Printout | Wireless network<br>interference    | Move scale or BT900 Printer away from<br>nearby wireless devices                             |
|             | Wireless modules<br>were mismatched | Ensure that the wireless module and BTPrinter serial numbers match                           |

## PRINTER SERIAL NUMBER AND WIRELESS MODULE NUMBER MUST MATCH TO ENABLE WIRELESS COMMUNICATION

## **REGULATORY INFORMATION**

#### FEDERAL COMMUNICATION COMMISSION (FCC) STATEMENT - BT900 MODULE

This EUT is in compliance with SAR for general population/uncontrolled exposure limits in ANSI/IEEE C95.1-1999 and had been tested in accordance with the measurement methods and procedures specified in OET Bulletin 65 Supplement C.

The BT900 is fully approved for mobile and portable applications.

Modular Approval, FCC and IC

FCC ID: SQGBT900, IC: 3147A-BT900

FCC Warning: This device complies with part 15 of the FCC rules and industry Canada license-exempt RSS standard(s). Operation is subject to the following two conditions: (1) This device may not cause harmful interference, and (2) this device must accept any interference received, including interference that may cause undesired operation.

#### CE REGULATORY – BT900 Module

The BT900-SA has been tested for compliance with relevant standards for the EU market. See table below. EU Directives: 2014/53/EU – Radio Equipment Directive (RED)

| Article Number | Requirement                                                              | Reference Standard(s)                                                      |
|----------------|--------------------------------------------------------------------------|----------------------------------------------------------------------------|
| 3.1a           | Low voltage equipment safety<br>RF Exposure                              | EN 60950-<br>1:2006+A11:2009+A1 :2010+A12 :2011+A2 :2013<br>EN 62311 :2008 |
| 3.1b           | Protection requirements with respect<br>to electromagnetic compatibility | EN 301 489-1 v2.2.0 (2017-03)<br>EN 301 489-17 v3.2.0 (2017-03)            |
| 3.2            | Means of the efficient use of the radio<br>frequency spectrum (ERM)      | EN 300 328 v2.1.1 (2016-11)                                                |

#### SAR COMPLIANCE

The USB Wireless Dongle and BT900 Module are SAR compliant.